# The Mastering Explained Starter Pack for Reaper - Installation and Setup

|                                                                                                    |                         | MASTER ORIGINAL M | IONO POLFLIP L R | Show SM Zoom Zoo<br>Switcher ALL ITE | m Zoom Zoom <sub>Vert +</sub> Vert - Pe<br>M + - | aaks Peaks Scale Med<br>+ - peaks explo | ia Item Regions<br>re <sup>-</sup> Ioudness Rem | iom Render |                   |
|----------------------------------------------------------------------------------------------------|-------------------------|-------------------|------------------|--------------------------------------|--------------------------------------------------|-----------------------------------------|-------------------------------------------------|------------|-------------------|
|                                                                                                    | 0:15.000                |                   |                  |                                      |                                                  |                                         |                                                 |            | 0:55.000 1:00.000 |
|                                                                                                    |                         |                   |                  |                                      | No preset                                        | ST3: SM Switcher (N<br>C + Param        | 4.E.O.W.) - Monitoring<br>4 in 2 out UI         |            |                   |
|                                                                                                    | <b>∲</b> <u></u> }-∳}=∳ |                   |                  | ┝╍┝╌┼╌┝╍╴┝╍╸                         | Mono                                             | POL FLIP L/R                            |                                                 |            |                   |
| Congreat mix Constant Reformed And Reformed And Reformed |                         |                   |                  |                                      |                                                  | 1                                       | 2                                               |            |                   |
|                                                                                                    | <b>∲- } ∳ }e</b> ∳      | ┝┼┿╍┝╬╾┾╴         |                  | <mark>∲•₩∽╶┼╶┼╍╌╞╍╸</mark>           |                                                  |                                         |                                                 |            |                   |
|                                                                                                    |                         |                   |                  |                                      |                                                  |                                         |                                                 |            |                   |

## Introduction

The **Mastering Explained Starter Pack for Reaper** is a set of scripts and templates for Reaper with the purpose of making it easier to learn audio mastering. It is included with the **SM Switcher**, a VST3/AU plugin.

The Starter Pack includes:

- A project template set up with a master and mix track, routed to the SM Switcher
- Scripts for controlling the SM Switcher via keyboard shortcuts and/or toolbar buttons
- A script for easily adding regions around selected items, with pre- and post-gap
- A toolbar preset with buttons for the SM Switcher and various useful Reaper actions

### Prerequisites

**Important:** Before you start you need to have **Reaper** installed and set up. Note that Reaper or a license for Reaper is **not included** in this Starter Pack. You will need to get Reaper yourself from Cockos, see <u>https://reaper.fm</u>.

You will also need to install the **SM Switcher plugin**. This plugin is needed for loudness matching when comparing the master to the original mix. The instructions for installing can be found in the manual of the SM Switcher.

The Starter Pack and SM Switcher are currently **only available for macOS** and are tested from macOS Monterey 12.6.3 and upwards.

The Starter Pack will add a few scripts and templates to your Reaper installation, but will not change or remove any existing files or settings. We still highly recommend that you backup your Reaper installation before installing the Starter Pack.

You also need to read the **EULA** at the last two pages of this PDF and make sure you understand and agree before continuing to install the Starter Pack.

Note: If you are currently using our old discontinued version of the Mastering Starter Pack for Reaper we recommend that you start from a fresh standard installation of Reaper instead. There is no tested or supported way to upgrade from the old Starter Pack.

## Installation

1. First make sure that Reaper is closed.

2. Install the SM Switcher plugin if you haven't done so already.

3. Unzip the file named "MasteringExplainedStarterPackForReaper\_vX.X.X.zip" by double clicking it in a Finder window and then open the folder "MasteringExplainedStarterPackForReaper".

| Back/F           | > MasteringExplaine                  | >> Q<br>Search  |
|------------------|--------------------------------------|-----------------|
| Name             |                                      |                 |
| MasteringExpl    | ainedStarterPackForReaper_v1.0.0.1   | ReaperConfigZip |
| 🖷 ME Starter Pag | k for Reaper – Installation and Setu | ıp.pdf          |
|                  |                                      |                 |
|                  |                                      |                 |
|                  |                                      |                 |
|                  |                                      |                 |
|                  |                                      |                 |
|                  |                                      |                 |
|                  |                                      |                 |
|                  | 2 items, 18,21 GB available          |                 |

Now it's time to install the Starter Pack files into your Reaper installation. This is done via a configuration file that is drag-and-dropped into Reaper.

### 4. Open Reaper

5. Drag the file named "MasteringExplainedStarterPackForReaper\_vX.X.X.ReaperConfigZip" from the Finder window and drop it inside the Reaper window.

| Ack/Forward     MasteringExplaine                                           | » Q<br>Search |  |  |
|-----------------------------------------------------------------------------|---------------|--|--|
| MasteringExplainedStarterPackForReaper_v1.0.0.Reape                         | rConfigZip    |  |  |
| <ul> <li>Mc starter Pack for reaper – Installation and Setup.pdf</li> </ul> |               |  |  |
|                                                                             | _             |  |  |
|                                                                             |               |  |  |
| 1 of 2 selected, 18,2 OB available                                          |               |  |  |
|                                                                             |               |  |  |
|                                                                             |               |  |  |

### 6. Click "OK" to restart Reaper and begin importing the configuration.

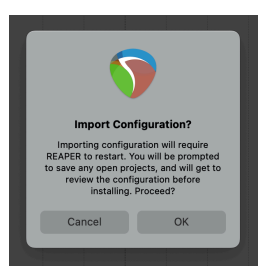

7. Make sure that "Remove local data that is not in imported file (caution!)" is **NOT** checked. Press "Import".

The files of the Starter Pack are now copied into the right places within your Reaper installation.

|                                                                    | Import will install to mes                                             |        |
|--------------------------------------------------------------------|------------------------------------------------------------------------|--------|
| Project and track templates     Cursors and key maps     Menu sets | Filename                                                               | Action |
|                                                                    | KeyMaps/MasteringExplained_StarterPack_ImportScripts.ReaperKeyMap      | Create |
|                                                                    | MenuSets/MasteringExplained_StarterPack_Menu.ReaperMenu                | Create |
| ReaScripts                                                         | ProjectTemplates/StartTemplate_MasteringExplained_StarterPack.RPP      | Create |
|                                                                    | Scripts/ME_StarterPack2/Create regions from items with pre and post-ga | Create |
|                                                                    | Scripts/ME_StarterPack2/EULA.txt                                       | Create |
|                                                                    | Scripts/ME_StarterPack2/lib/rmsp.lua                                   | Create |
|                                                                    | Scripts/ME_StarterPack2/SMSwitcher Keep buttons updated (runs in bac   | Create |
|                                                                    | Scripts/ME_StarterPack2/SMSwitcher Select Input 1.lua                  | Create |
|                                                                    | Scripts/ME_StarterPack2/SMSwitcher Select Input 2.lua                  | Create |
|                                                                    | Scripts/ME_StarterPack2/SMSwitcher Show.lua                            | Create |
|                                                                    | Scripts/ME_StarterPack2/SMSwitcher Toggle Flip Stereo.lua              | Create |
|                                                                    | Scripts/ME_StarterPack2/SMSwitcher Toggle Mono.lua                     | Create |
|                                                                    | Scripts/ME_StarterPack2/SMSwitcher Toggle Polarity.lua                 | Create |
|                                                                    | Corinte/ME_StartarDack2/SMSwitchar Tongla Solo Laft lug                | Create |

Now there are a few things to do inside Reaper in order to get everything set up.

8. First, open the Action list. You will find the Action list in the top menu under "Actions  $\rightarrow$  Show Action list..." or by pressing "?" if you are using the default keymap.

9. Click "Key map..." and select "Import shortcuts/custom actions, import all sections...".

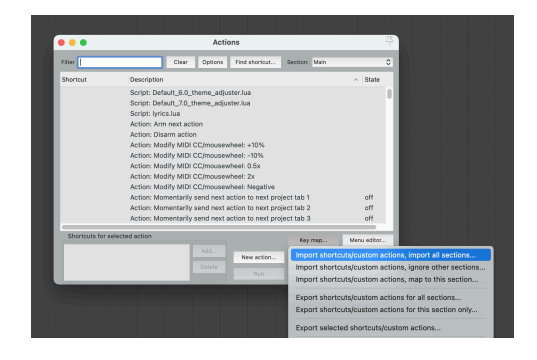

10. Select the file named "MasteringExplained\_StarterPack\_ImportScripts.ReaperKeyMap"

and press "Open". This will add the Starter Pack scripts to the Action list, but will not add or change any of your current key mappings.

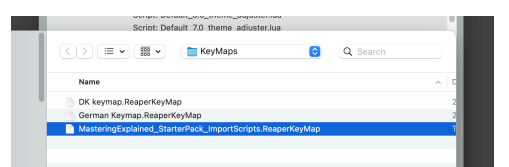

You should now be able to see a few new scripts in the Action list. Close the Action list.

|               | Actions                                                                                                    |                           |
|---------------|----------------------------------------------------------------------------------------------------|---------------------------|
| Filter        | Clear Options Find shortcut Section: Main                                                                                                    | _                         |
| Shortcut      | Description                                                                                                    | <ul> <li>State</li> </ul> |
|               | Script: Create regions from items with pre and post-gap.lua                                                                                  |                           |
|               | Script: Default_6.0_theme_adjuster.lua                                                                                                    |                           |
|               | Script: Default_7.0_theme_adjuster.lua                                                                                                    |                           |
|               | Script: SMSwitcher Keep buttons updated (runs in background).                                                                                | ua                        |
|               | Script: SMSwitcher Select Input 1.lua                                                                                                    |                           |
|               | Script: SMSwitcher Select Input 2.lua                                                                                                    |                           |
|               | Script: SMSwitcher SnowJua<br>Script: SMSwitcher Tongle Elin Steren Iva                                                                      |                           |
|               | Script: SMSwitcher Toggle Mono.lua                                                                                                    |                           |
|               | Script: SMSwitcher Toggle Polarity.lua                                                                                                    |                           |
|               |                                                                                                    |                           |
|               | Script: SMSwitcher Toggle Solo Lett.lua<br>Sociat: SMSwitcher Toggle Solo Dight hus                                                          |                           |
|               | Script: SMSwitcher Toggle Solo Lett.lua<br>Script: SMSwitcher Toggle Solo Right.lua                                                          |                           |
| Shortouts for | Script: SMSWitcher Toggle Solo Lettula<br>Script: SMSWitcher Toggle Solo Rightitua<br>r selected action Key map                              | Menu editor               |
| Shortouts for | Script: SMSwitcher Toggle Solo Lattua<br>Script: SMSwitcher Toggle Solo Right/Jua<br>r selected action Kay map<br>Add New action Edit action | Menu editor<br>Delete     |

Now it's time to add the SM Switcher to the Monitoring FX chain. *Note: If you already have the SM Switcher in your Monitoring FX chain you can skip ahead to step 14.* 

11. Open the Monitoring FX Chain from the top menu "View  $\rightarrow$  Monitoring FX".

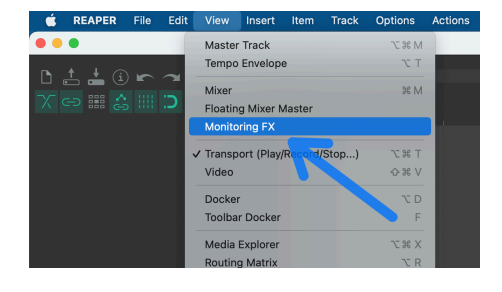

12. Add the SM Switcher to the plugin chain. If you have other monitoring plugins in the chain, make sure to add the SM Switcher *before* any speaker/headphone calibration or cross-feed plugins and *after* any measuring plugins, like LUFS meters or spectrum analyzers.

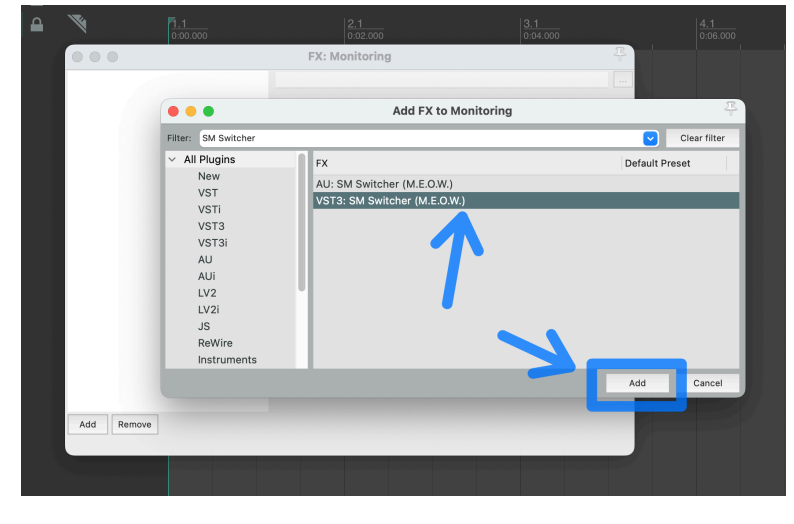

13. Open the Plugin pin connector window and make sure that "Track channels" is set to 4 or more. Note that in Reaper you can have up to 128 channels in the Monitoring FX chain, no matter how many outputs your audio interface actually has.

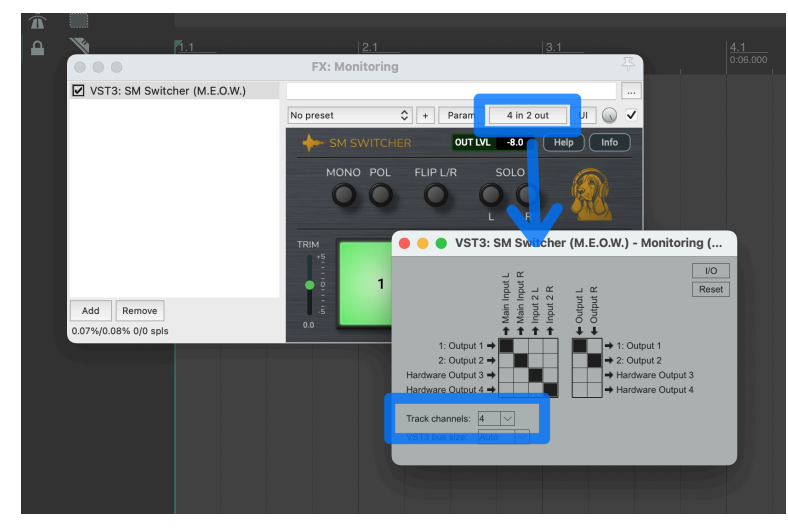

Note: If your audio interface has more than two mono outputs, and you want to use the third and fourth output channels for other things, please refer to the SM Switcher manual for how to set up this.

Now it's time to set up a toolbar for the Starter Pack. This is optional but can be helpful, especially if you are new to Reaper.

...

. . .

14. Open the Toolbar Docker ("View  $\rightarrow$  Toolbar Docker")

15. Find a toolbar that is empty, for example Toolbar 1 if you are using a new Reaper installation.

16. Right click in the empty area and select "Customize toolbar...".

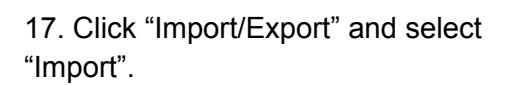

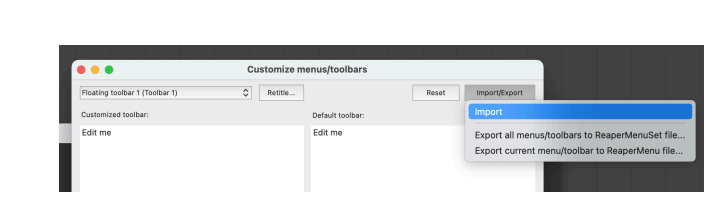

18. Select the file "MasteringExplained\_StarterPack\_Menu.ReaperMenu" and click "Open".

|    | < > ≔ •  •               | MenuSets               | ٢ | Q Search |   | <u>5.1</u><br>0:0 |
|----|--------------------------|------------------------|---|----------|---|-------------------|
| I. | Name                     |                        |   |          | ^ | C                 |
| 12 | MasteringExplained_Start | erPack_Menu.ReaperMenu |   |          |   | T                 |
| U  |                          |                        |   |          |   |                   |
|    |                          |                        |   |          |   |                   |
|    |                          |                        |   |          |   |                   |

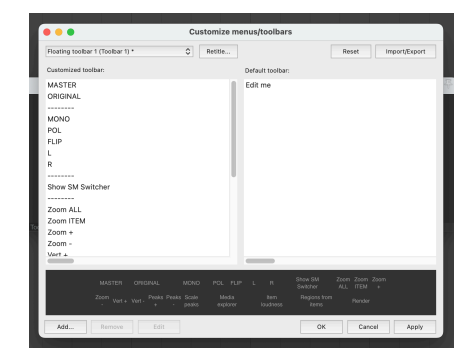

19. This will fill the toolbar with the buttons for the Starter Pack. Click "OK"

If you want you can keep it as a floating toolbar, but we have found that it's usually best to have it always available at the top of the main window in Reaper.

20. To do this, right click somewhere in the empty area around the buttons and select "Position toolbar  $\rightarrow$  At top of main window".

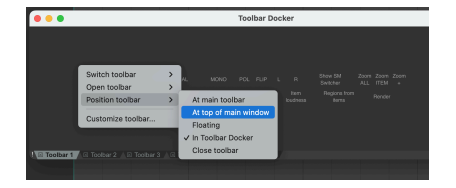

Now you have the Mastering Explained Starter Pack installed and ready to go!

Keep an eye on our YouTube channel for more information on how to use the Starter Pack!

# END-USER LICENSE AGREEMENT (EULA) FOR THE MASTERING EXPLAINED STARTER PACK FOR REAPER

This End-User License Agreement ("EULA") is a legal agreement between you (either an individual or a single entity) and Stockholm Mastering AB ("Licensor") for the Mastering Explained Starter Pack for Reaper ("Software"). By installing, copying, or otherwise using the Software, you agree to be bound by the terms of this EULA.

#### PURPOSE OF USE

This software is intended primarily for educational, experimental, and personal use. It is not designed, licensed, or warranted for professional, commercial, or critical production environments. Users acknowledge that reliance on this software for professional audio production is at their own risk.

#### 1. GRANT OF LICENSE

Licensor hereby grants you a non-exclusive, non-transferable license to install and use the Software on up to 3 devices owned by you, subject to the terms and conditions of this EULA.

#### 2. LICENSE RESTRICTIONS

#### You may not:

- Rent, lease, lend, sell, sublicense, distribute, or otherwise transfer the Software to any third party without the prior written consent of Licensor.

- Use the Software for any illegal or unauthorized purpose.

#### 3. OWNERSHIP AND INTELLECTUAL PROPERTY

The Software is the exclusive property of Licensor, and all intellectual property rights, including but not limited to copyrights, patents, trademarks, and trade secrets, are retained by Licensor. This EULA does not grant you any ownership interest in the Software.

#### 4. SOFTWARE UPDATES

Licensor may, at its discretion, provide updates, upgrades, or enhancements to the Software. Such updates may be provided free of charge or as a paid upgrade, depending on the nature of the update. It is the User's responsibility to ensure they are using the latest version of the Software to maintain compatibility, security, and optimal performance. Licensor is not liable for any issues, damages, or losses arising from the use of outdated versions of the Software. Your use of any such update is governed by this EULA unless separate terms are provided with the update.

#### 5. SUPPORT

Licensor offers technical support for the Software via email, subject to the availability and policies of Licensor. Support is provided on an "as-is" basis, and Licensor makes no guarantees regarding the response time or resolution of support requests.

#### 6. TERMINATION

This EULA is effective until terminated. Your rights under this license will terminate automatically without notice from Licensor if you fail to comply with any term(s) of this EULA. Upon termination, you must cease all use of the Software and destroy all copies, full or partial, of the Software.

#### 7. DISCLAIMER OF WARRANTIES

The Software is provided "as is" without warranty of any kind, either express or implied, including, but not limited to, the implied warranties of merchantability, fitness for a particular purpose, or non-infringement. Licensor does not warrant that the Software will meet your requirements or that the operation of the Software will be uninterrupted or error-free.

#### 8. LIMITATION OF LIABILITY

In no event shall Licensor be liable for any special, incidental, indirect, or consequential damages whatsoever (including, but not limited to, damages for loss of profits, business interruption, loss of information, or any other pecuniary loss) arising out of the use of or inability to use the Software, even if Licensor has been advised of the possibility of such damages. To the maximum extent permitted by applicable law, Licensor shall not be liable for any personal injury, including but not limited to hearing loss, physical discomfort, or any health-related issues arising from the use or misuse of the Software, including prolonged exposure to high volume levels or settings. The User acknowledges that they are solely responsible for ensuring safe usage and monitoring audio output levels.

#### 9. GOVERNING LAW

This EULA will be governed by and construed in accordance with the laws of Sweden, without regard to its conflict of law principles. Any legal action or proceeding arising under this EULA will be brought exclusively in the courts located in Sweden, and the parties hereby consent to such jurisdiction and venue.

#### 10. SEVERABILITY

If any provision of this EULA is held to be unenforceable, such provision shall be modified to the extent necessary to make it enforceable, or eliminated, and the remainder of this EULA shall continue in full force and effect.

#### **11. ENTIRE AGREEMENT**

This EULA constitutes the entire agreement between you and Licensor concerning the Software and supersedes any prior or contemporaneous agreements, understandings, or communications, whether written or oral, relating to the subject matter hereof.

#### 12. ACKNOWLEDGMENT

By installing or using the Software, you acknowledge that you have read this EULA, understand it, and agree to be bound by its terms and conditions.